# Marquage de votre emplacement comme point de cheminement

Un point de cheminement est un emplacement géographique que vous spécifiez; il peut s'agir de votre emplacement actuel, d'un point sur la page Map ou de tout autre élément de la base de données de la fonction Find. Les points de cheminement sont enregistrés dans le menu Find.

1005

- Appuyez sur MARK pour afficher la page Mark Waypoint. Vous remarquerez que le système a attribué à votre position actuelle un symbole, un numéro d'identification, une date et heure d'enregistrement, des coordonnées et, si elles sont connues, l'altitude et la profondeur.
- Pour enregistrer le point de cheminement dans la liste Waypoints, utilisez la touche à bascule pour sélectionner OK, puis appuyez sur ENTER.

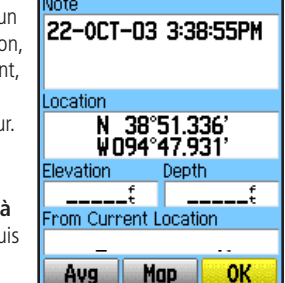

SPRING HILL

H693

13

27

CLARE

OLATHE

Pour personnaliser le point de cheminement, reportez-vous à la section Utilisation des points de cheminement du Guide de l'utilisateur.

## Utilisation de la page Map Map

La page Map fournit une carte détaillée de la région autour de votre emplacement actuel. Vous pouvez suivre votre progression vers la destination choisie lorsque vous vous déplacez. Les touches IN et OUT permettent de modifier l'échelle de la carte, et les champs de données fournissent des informations de navigation.

- Appuyez sur **PAGE** pour faire défiler les pages principales jusqu'à la page Map.
- 2. Appuyez sur **MENU** pour accéder aux options de la page.
- 3. Commencez à vous déplacer et observez le pointeur à sur la carte. Utilisez la touche à bascule pour faire déplacer le pointeur , mettre en évidence un élément de la carte ou agrandir la carte. Pour en savoir davantage, reportez-vous au Guide de l'utilisateur.

# Recherche d'une destination (point de cheminement)

Vous pouvez rechercher une destination à l'aide du menu Find. Une destination peut être n'importe quel élément de la carte, tel qu'un point de cheminement, une ville ou un centre d'intérêt (restaurant, musée, etc.) figurant dans la carte. Sans données détaillées téléchargées à partir de Garmin MapSource<sup>®</sup>, seuls les points de cheminement, les villes, les sorties d'autoroute et les géocaches peuvent être utilisés comme destination.

1. Appuyez sur **FIND** pour afficher le menu Find.

8

Geocach

Ø

Recent Find

\*

Q

Lodging

8

Exits

đ

7

Fuel Svc.

Addresses Intersect

Menu Find

Affiche ces groupes

si les données

détaillées n'ont pas été

téléchargées.

d'éléments uniquemer

ivpoints

Cities

avpoints.

100

GOLF LINKS

STATES WOOD LOT

🗢 WATER MAIN

**MLAKE TRAIL** 

From Current Location

Liste des points

de cheminement

N₩

All.

Near Current Location Woypoint

1.23

- 2. Utilisez la touche à bascule pour sélectionner l'icône de point de cheminement, puis appuyez sur ENTER pour afficher la liste des points de cheminement. Par défaut, la liste présente uniquement les points les plus proches de votre position actuelle. Appuyez sur MENU pour afficher la liste des options.
- Utilisez la touche à bascule pour sélectionner le point de cheminement voulu. Appuyez sur ENTER pour afficher la page d'informations sur ce point de cheminement.
- Utilisez la touche à bascule pour sélectionner le bouton Go To au bas de la page. Appuyez sur ENTER pour commencer la navigation vers le point de cheminement.

Page

Waypoint Information

Les boutons virtuels permettent

de supprimer un point de

cheminement, de l'afficher sur

a page de carte ou de naviguer

dans sa direction.

N 38°52.264

W094°48.604

From Current Location

Delete Map

N₩

Depth

\_\_\_\_f

1.23

Go To

🐲 WOOD LOT

Note

Location

Elevation

Navigation vers un point de cheminement

Lorsque vous utilisez la navigation Go To, l'appareil trace une ligne directe (ou trajectoire) jusqu'au point de cheminement. La direction que vous devez emprunter est le cap (N, S, E, O). Si vous vous écartez de votre trajectoire, utilisez la boussole pour reprendre le chemin voulu. Les pages Map, Compass et Trip Computer utilisent ces éléments pour la navigation.

- Appuyez à plusieurs reprises sur la touche PAGE pour afficher la page Compass. Cette page affiche un pointeur de direction et une boussole.
- Le pointeur indique la direction à prendre et l'aiguille de la boussole pivote pour indiquer le Nord lorsque vous vous déplacez. Les champs numériques figurant en haut de la page affichent des données de navigation sélectables comme la vitesse, la distance à parcourir, le temps écoulé, etc.
- Appuyez sur QUIT pour afficher la page Map et connaître votre progression vers le point de cheminement. Une ligne d'orientation apparaît sur la carte et le pointeur se déplace au fur et à mesure que vous avancez.
- Appuyez de nouveau sur QUIT pour afficher la page Trip Computer. Cette page fournit des données comme la distance parcourue (odomètre), la vitesse maximale, etc.
- Pour arrêter la navigation, appuyez sur MENU à partir de la page Compass ou Map, sélectionnez l'option Stop Navigation et appuyez sur ENTER.

| Compass                  | Мар                | Trip Computer            |
|--------------------------|--------------------|--------------------------|
| Speed Dist To Next 0.13  | NW to WOOD LOT     | Trip Odom Max Speed      |
| ETA At Dest Time To Next | LAKE TRAIL         | Moving Time Moving Avg   |
| S 21 24 W                |                    | Stopped Overall Avg      |
| 15 30<br>12 33           | <b>W1</b>          | Elevation <b>1096</b> ť  |
| E 6 3                    | 0.5 <sup>m</sup> , | Odometer<br><b>10.96</b> |
| Page Compass             | Page Map           | Trip Computer            |

© Garmin Ltd. ou ses filiales, 2006 Nº de pièce 190-00481-50, rév. A

# **GARMIN**

GPSMAP<sup>®</sup> 60Cx

navigateur GPS avec carte en couleurs guide abrégé

Antenne GPS -Touche Power/ Backlight (marchearrêt/rétroéclairage) Écran ACL couleur . Touches In/Out GPSmap 60Cx (zoom avant/arrière) Keep right on East India Dock Road Touche Page Touche Rocker Touche Find (rechercher) Touche Mark (enregistrer) Touche Quit (fermer) Touche Enter (entrée)

Touche Menu

Imprimé à Taïwan

## Fonctionnement de l'appareil

#### **Principales caractéristiques**

Touche POWER/BACKLIGHT - Maintenez cette touche enfoncée pour allumer et éteindre l'appareil. Appuyez brièvement pour régler le rétroéclairage.

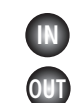

٢

Touches Zoom IN/OUT - À partir de la page Map, appuyez sur ces touches pour faire un zoom avant ou arrière. À partir de n'importe quelle autre page, appuyez sur ces touches pour faire défiler les listes.

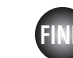

**Touche FIND/MOB** - Appuyez brièvement pour afficher la page du menu Find. Maintenez cette touche enfoncée pour la fonction MOB

**Touche MARK** - Appuyez brièvement pour marguer la position actuelle comme point de cheminement.

Touche QUIT - Appuvez brièvement pour annuler l'entrée d'une donnée ou quitter une page.

Touche PAGE - Appuyez pour faire défiler les pages principales. Lorsque vous utilisez le clavier virtuel, appuvez sur cette touche pour le fermer.

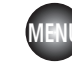

**Touche MENU -** Appuyez brièvement pour afficher les options d'une page. Appuyez deux fois pour afficher le menu Main (principal).

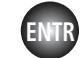

Touche ENTER - Appuyez brièvement pour accéder à l'option sélectionnée, entrer des données ou confirmer des messages.

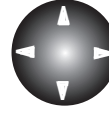

Touche à bascule - Poussez cette touche vers le haut, le bas. la droite ou la gauche pour parcourir des listes, sélectionner des champs, des boutons ou des icônes et entrer des

données ou déplacer le pointeur de carte.

#### Installation des piles

Le GPSMAP 60Cx fonctionne avec deux piles AA (non comprises) situées à l'arrière de l'appareil. Il peut utiliser des piles alcalines ou NiMH (se reporter au Guide de l'utilisateur pour choisir le type de pile). Les données enregistrées sont conservées si les piles sont retirées.

- 1. Pour enlever le couvercle du Emplacement de compartiment des piles, tournez l'anneau en D l'anneau en D d'un quart de tour dans le sens antihoraire, puis tirez sur le couvercle. 2. Insérez les piles en prenant soin de respecter les polarités. Un diagramme des polarités figure dans le compartiment des piles. 3. Réinstallez le couvercle en insérant
- l'encoche du bas sur la languette à la base de l'appareil, puis replacez l'anneau en D. 4. Tournez l'anneau en D d'un quart de tour dans le sens horaire pour

verrouiller le couvercle.

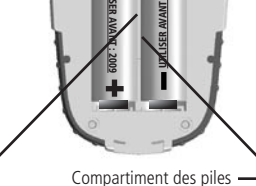

S

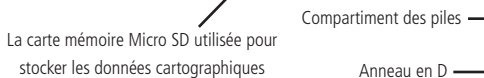

détaillées est située sous les piles. Pour en savoir davantage, reportez-vous au Guide de l'utilisateur.

Pour remplacer les piles, utilisez uniquement des piles neuves ou entièrement chargées. Ne combinez pas des piles alcalines et NiMH. Les piles rechargeables peuvent offrir une capacité moindre que les piles jetables.

L'utilisation intensive du rétroéclairage, du système WAAS et des tonalités réduiront l'autonomie.

#### Démarrage et acquisition de signaux satellites

Trouvez un lieu offrant une vue dégagée du ciel. Si vous utilisez le GPSMAP 60Cx pour la première fois ou si vous avez parcouru plus de 965 km depuis votre dernière utilisation de l'appareil, celui-ci doit déterminer sa position en recherchant les satellites présents au-dessus de votre emplacement actuel. Appuyez sur la touche **MENU** pour accéder à l'option Location (position) du menu des options de la page Satellite pour calculer votre position approximative sur la page Map au moven des satellites situés au-dessus de votre emplacement.

- 1. Allumez le GPSMAP 60Cx en appuyant brièvement sur la touche **POWER**. Une page de bienvenue s'affiche brièvement avant la page Satellite.
- 2. Regardez la page Satellite et les messages d'état du GPS qui s'affichent en haut de cette page.
  - Le message Acquiring Satellites (acquisition des signaux satellites) apparaît lorsque le GPSMAP 60Cx commence à rechercher les satellites.
  - Vos coordonnées de position s'affichent lorsque les signaux d'au moins guatre satellites sont captés (nombre reguis pour déterminer l'altitude approximative et la position au sol).

Si le GPSMAP 60Cx semble inactif après l'affichage du message Acquiring Satellites ou affiche le message Lost Satellite Signal (signal satellite perdu), éloignez-vous des gros obstacles surélevés situés à proximité.

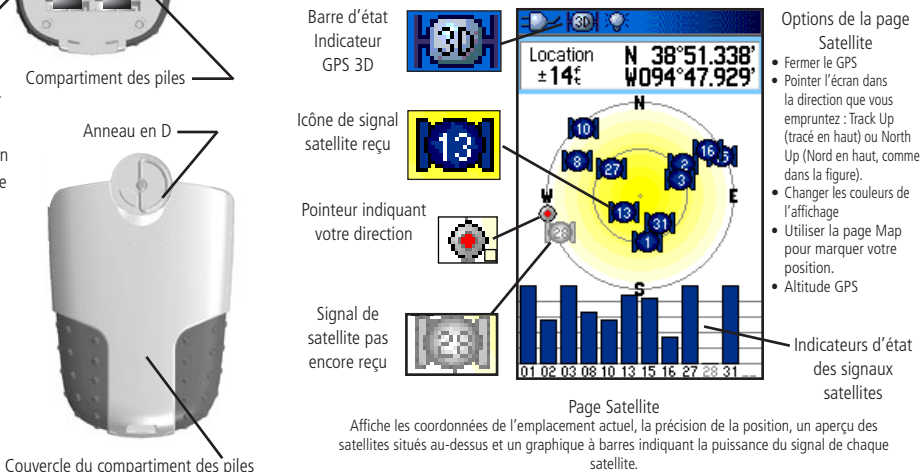

#### Réglage du rétroéclairage

Certaines conditions d'éclairage peuvent rendre difficile la consultation de l'écran du GPSMAP 60Cx. Lorsque cela se produit, modifiez l'intensité du rétroéclairage. N'oubliez pas que le rétroéclairage réduit l'autonomie de l'appareil.

- 1. Lorsque le GPSMAP 60Cx est allumé, appuyez sur la touche **POWER** pour afficher le curseur de réglage du rétroéclairage.
- 2. Appuyez brièvement sur **POWER** pour accroître la luminosité au maximum.
- 3. Attendez que le curseur disparaisse automatiquement ou appuyez sur ENTER.

Le rétroéclairage est réglé en usine pour s'éteindre après 15 secondes, sauf si l'appareil est connecté à une source d'alimentation extérieure. Pour changer le délai d'arrêt automatique du rétroéclairage, reportez-vous à la section Configuration de l'affichage du Guide de l'utilisateur

Curseur de réglage du rétroéclairage

## Affichage des pages principales

Les pages principales fournissent les renseignements dont vous avez besoin pour la navigation de base au moyen du GPSMAP 60Cx. Appuvez à plusieurs reprises sur la touche PAGE pour passer d'une page principale à l'autre.

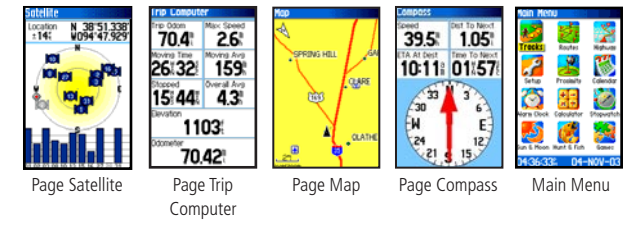

Page Satellite - Affiche des informations sur les satellites captés. Page Trip Computer - Affiche les données de navigation. Page Map – Affiche une carte et indique vos déplacements. **Page Compass** – Indique la direction à suivre pour vous rendre à destination.

**Page Main Menu –** Propose des options et des paramètres avancés.

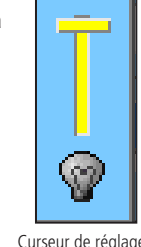